# **Anleitung Anwesenheitskontrolle**

## Schritt 1:

Öffnen Sie die Datei "Dokumentation\_Anwesenheit.xlsx" aus dem E-Mail-Anhang. Gegebenenfalls müssen Sie die Datei zur Bearbeitung "freischalten". Hierzu klicken Sie in der geöffneten Datei auf "Bearbeitung aktivieren" (Gelbe Leiste am oberen Rand)

| 🗶 🚽 🤊    | - (°= -   <del>-</del> |                     |                    |                      |                  | EK                       | HN-Sollst   | ellenantrag_1.1.1.xls | [Geschützte Ansic | nt] - Microsoft Ex | xcel |  |           | - 0 <b>- X</b> |
|----------|------------------------|---------------------|--------------------|----------------------|------------------|--------------------------|-------------|-----------------------|-------------------|--------------------|------|--|-----------|----------------|
| Datei    | Start Einfüge          | n Seitenlayout      | Formein D          | aten Überprüfen      | Ansicht          | Entwicklertools          | Team        | ES OFFICEtools        | ES EXCELtools     | ES WOWtoKB         |      |  | $\otimes$ | X 🖷 🗆 🕥        |
| 🚺 Geschi | ützte Ansicht Die      | se Datei stammt von | einem Internetspei | cherort und kann ein | Risiko darstelle | en. Klicken Sie hier, ur | m weitere I | Details anzuzeigen.   | Bearbeitung al    | tivieren           |      |  |           | ×              |
| D        | 24 • (                 | fx                  |                    |                      |                  |                          |             |                       |                   |                    |      |  |           | ^              |
|          |                        |                     |                    |                      |                  |                          |             |                       |                   |                    |      |  |           |                |
|          |                        |                     |                    |                      |                  |                          |             |                       |                   |                    |      |  |           | -              |

## Schritt 2:

Im Tabellenblatt "Kinder" geben Sie <u>einmal</u> alle Ihre Kinder ein, diese werden dann automatisch in die weiteren Tabellenblätter übertragen.

> Sollten Sie später Änderungen an den Namen in diesem Tabellenblatt vornehmen, werden diese sofort in alle weiteren Tabellenblätter übernommen.

|          | ы) • (ч ·      | -   -         |             | 84         |         | -           | -              |                 |            | anw_rechner    | xlsx - Microso | oft Excel        |           | 10    |    |         |                | -           |             |               | • X    |
|----------|----------------|---------------|-------------|------------|---------|-------------|----------------|-----------------|------------|----------------|----------------|------------------|-----------|-------|----|---------|----------------|-------------|-------------|---------------|--------|
| Datei    | Start          | Einfügen      | Seitenlayou | ut Formelr | n Daten | Überprüfer  | Ansicht        | Entwicklertools | Team       | ES OFFICEtools | ES EXCELto     | pols ES WO       | WtoKB     |       |    |         |                |             |             | 3 م           | - # ** |
|          | 👗 Aussi        | chneiden      | Calibri     | * 11       | • A A   | = = =       | ≫~ ≣i Zeil     | enumbruch       |            |                | •              | 3                |           |       |    | -       | <b>*</b>       | Σ AutoSu    | mme · A     | - A           |        |
| Einfüger | Kopie<br>Corm  | at übertragen | FKU         |            | 3- A -  | = = =       | 律律 國 Ver       | binden und zent | rieren - 📑 | % 000 *.0      | .00 Bedir      | ngte Als Tab     | pelle     |       |    | Einfüge | n Löschen Form | at A Lörche | Sortier     | n Suchen u    | ind    |
| Z        | vischenabl     | age G         |             | Schriftart |         |             | Ausrichtung    |                 |            | Zahl           | Formatio       | erung * tormatie | Formatvor | lagen |    |         | Zellen         | 2 contract  | Bearbeiter  | rn * Auswanie | in *   |
|          | B3             | - (e          | $f_{x}$     |            |         |             |                |                 |            |                |                |                  |           |       |    |         |                |             |             |               | ^      |
|          |                |               |             |            |         |             |                |                 |            |                |                |                  |           |       |    |         |                |             |             |               | -      |
|          |                |               |             |            |         |             |                |                 |            |                |                |                  |           |       |    |         |                |             |             |               |        |
|          |                | 0             |             | 6          | 0       | <i>r</i>    |                | 6               |            |                |                |                  |           |       |    | 0       | 0              | 0           | 0           | 0             |        |
| 1        | A<br>Nr.       | Nachname      | Vorna       | ame        | U       | E           | F              | G               | н          | 1              | J              | ĸ                | L         | IVI   | IN | 0       | P              | ų           | к           | 5             |        |
| 3        | 1              |               |             |            |         |             |                |                 |            |                |                |                  |           |       |    |         |                |             |             |               |        |
| 4        | 2              |               | ^           |            |         |             |                |                 |            |                |                |                  |           |       |    |         |                |             |             |               |        |
| 5        | 3              |               |             |            |         |             |                |                 |            |                |                |                  |           |       |    |         |                |             |             |               | =      |
| 6        | 4              |               |             |            |         |             |                |                 |            |                |                |                  |           |       |    |         |                |             |             |               |        |
| 8        | 5              |               |             |            |         |             |                |                 |            |                |                |                  |           |       |    |         |                |             |             |               |        |
| 9        | 7              |               |             |            |         |             |                |                 |            |                |                |                  |           |       |    |         |                |             |             |               |        |
| 10       | 8              |               |             |            |         |             |                |                 |            |                |                |                  |           |       |    |         |                |             |             |               |        |
| 11       | 9              |               |             |            |         |             |                |                 |            |                |                |                  |           |       |    |         |                |             |             |               |        |
| 12       | 10             |               |             |            | -       |             |                |                 |            |                |                |                  |           |       |    |         |                |             |             |               |        |
| 14       | 12             |               |             |            |         |             |                |                 |            |                |                |                  |           |       |    |         |                |             |             |               |        |
| 15       | 13             |               |             |            |         |             |                |                 |            |                |                |                  |           |       |    |         |                |             |             |               |        |
| 16       | 14             |               |             |            |         |             |                |                 |            |                |                |                  |           |       |    |         |                |             |             |               |        |
| 17       | 15             |               |             |            | -       |             |                |                 |            |                |                |                  |           |       |    |         |                |             |             |               |        |
| 19       | 10             |               |             |            |         |             |                |                 |            |                |                |                  |           |       |    |         |                |             |             |               |        |
| 20       | 18             |               |             |            |         |             |                |                 |            |                |                |                  |           |       |    |         |                |             |             |               |        |
| 21       | 19             |               |             |            |         |             |                |                 |            |                |                |                  |           |       |    |         |                |             |             |               |        |
| 22       | 20             |               |             |            | -       |             |                |                 |            |                |                |                  |           |       |    |         |                |             |             |               |        |
| 23       | 21             |               |             |            |         |             |                |                 |            |                |                |                  |           |       |    |         |                |             |             |               |        |
| 25       | 23             |               |             |            |         |             |                |                 |            |                |                |                  |           |       |    |         |                |             |             |               |        |
| 26       | 24             |               |             |            |         |             |                |                 |            |                |                |                  |           |       |    |         |                |             |             |               |        |
| 27       | 25             |               |             |            |         |             |                |                 |            |                |                |                  |           |       |    |         |                |             |             |               |        |
| 28       | 26             |               |             |            |         |             |                |                 |            |                |                |                  |           |       |    |         |                |             |             |               |        |
| 30       | 28             |               |             |            |         |             |                |                 |            |                |                |                  |           |       |    |         |                |             |             |               |        |
| 31       | 29             |               |             |            |         |             |                |                 |            |                |                |                  |           |       |    |         |                |             |             |               |        |
| 32       | 30             |               |             |            |         |             |                |                 |            |                |                |                  |           |       |    |         |                |             |             |               |        |
| 33       | 31             |               |             |            |         |             |                |                 |            |                |                |                  |           |       |    |         |                |             |             |               |        |
|          | 32<br>N Min 22 | Formulas      | (Macha 1    | /Macha 2   | Wacha 2 | Washa 4     | Vocho E /Ward  | ha 6 /Martin    | 7 /Macha 0 | Commt /        |                |                  |           |       |    |         |                |             |             |               |        |
| Bereit   | 2 Kinde        |               |             |            | would 3 | would 4 / V | vocne 5 / VVOC | ne o Z woche    | /vocne 8   |                | 2/             |                  |           |       |    |         |                |             | 1 🛄 100 % 🤆 | )             | ÷      |

#### **Beispiel:**

| Nr. | Nachname   | Vorname |  |
|-----|------------|---------|--|
| 1   | Musterkind | Lisa    |  |
| 2   |            |         |  |
| 3   |            |         |  |
| 4   |            |         |  |

### Schritt 3:

Sie können/sollten sich eine Vorlage ausdrucken, um die jeweiligen Anwesenheiten für jede Woche erst einmal handschriftlich erfassen zu können.

Hierzu wählen Sie <u>nur</u> das Tabellenblatt "Formular" aus und gehen dann auf "Datei > Drucken"

Falls Sie mehr als 100 Kinder in Ihrer Einrichtung betreuen, blenden Sie weitere Zeilen mit einem Klick auf das Plus (auf der linken Seite; Zeile 104) ein. Dies gilt auch für alle weiteren Tabellenblätter.

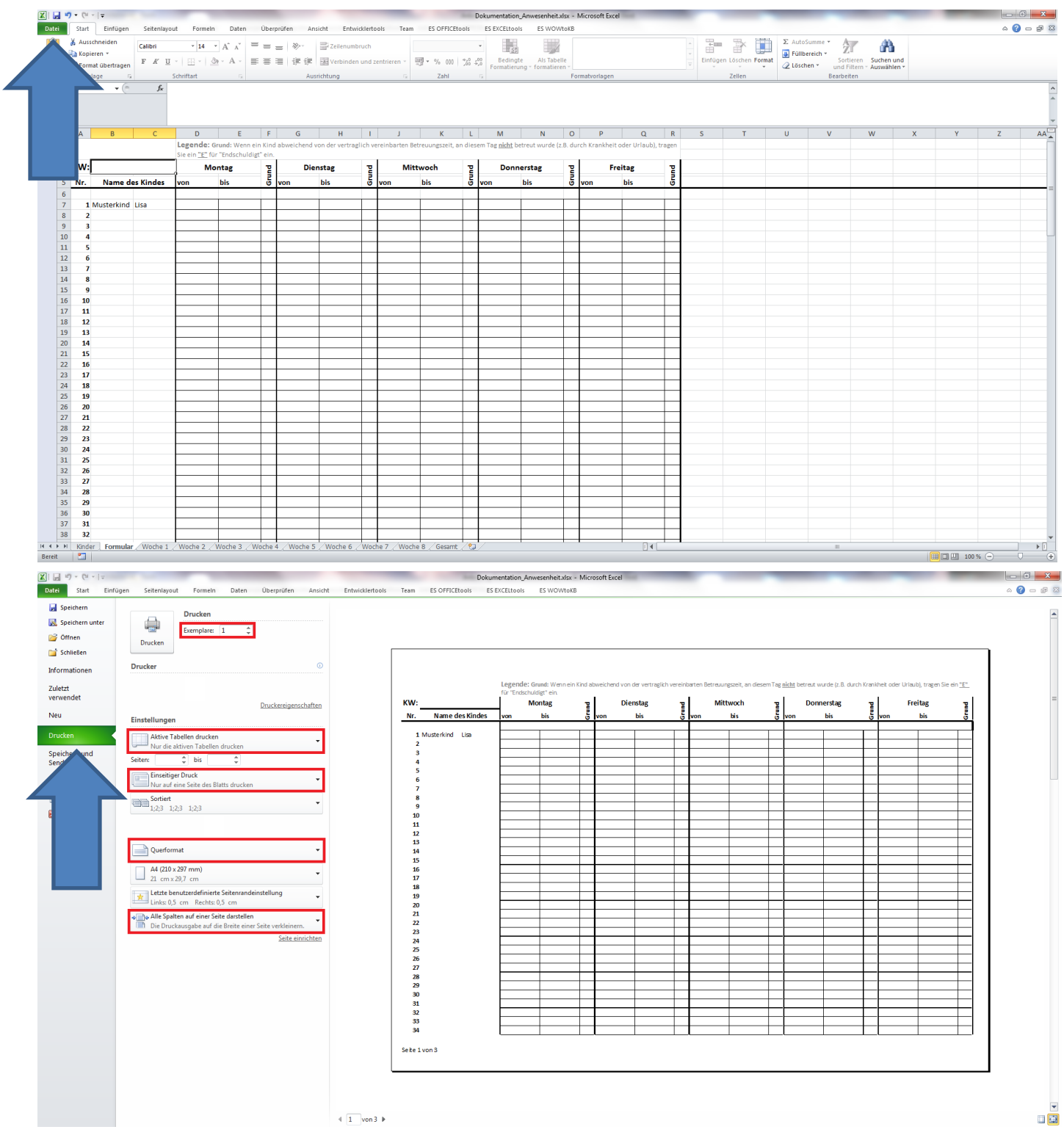

Obige Einstellungen sollten für ein optimales Druckergebnis ausgewählt werden.

Falls Sie die Kalenderwoche (KW) handschriftlich eintragen möchten, wählen Sie bei "Exemplare" "8" aus. Wenn Sie die Kalenderwoche bereits digital eintragen möchten, wählen Sie "1" aus und wiederholen den Schritt 3 entsprechend. Nachdem Sie die jeweiligen Anwesenheiten (von Uhrzeit bis Uhrzeit) handschriftlich erfasst haben, tragen Sie diese in das jeweilige Tabellenblatt ein. Geben Sie die Uhrzeiten im folgenden Format ein: "volle Stunde:Minuten", z.B. 08:00.

<u>Hinweis</u>: Wenn ein Kind abweichend von der vertraglich vereinbarten Betreuungszeit, an einem Tag nicht betreut wurde (z.B. aufgrund von Krankheit oder Urlaub), wählen Sie in dem Feld "Grund" ein "E" für "Entschuldigt" aus dem Drop-Down aus (klick auf "Pfeil nach unten").

| > | z.B. "KW 23" | in das | Tabellenblatt | "Woche 1 | l", "KW | 24" entsp | rechend in | "Woche | 2" | usw |
|---|--------------|--------|---------------|----------|---------|-----------|------------|--------|----|-----|
|---|--------------|--------|---------------|----------|---------|-----------|------------|--------|----|-----|

| 🗶 i 🛃 💆  | • (H   | -   <del>-</del> |                |            | -       |                  |         |             |               |            |         | -              | Dokur | mentation_4 | Anwesenheit.x | lsx = l | Microsoft Exce | el    |      |          | -        |              | _            | -        |              |       | -   |              | _ 0 <mark>_ x</mark> |
|----------|--------|------------------|----------------|------------|---------|------------------|---------|-------------|---------------|------------|---------|----------------|-------|-------------|---------------|---------|----------------|-------|------|----------|----------|--------------|--------------|----------|--------------|-------|-----|--------------|----------------------|
| Datei    | Start  | Einfügen         | Seitenlayo     | ut Fo      | rmeln   | Daten            | Überpri | üfen Ansich | t Entwickler  | tools      | 'eam B  | ES OFFICEtools | ES    | EXCELtools  | ES WOW        | toKB    |                |       |      |          |          |              |              |          |              |       |     | c            | . 🕜 🗆 🗗 🖾            |
| Ê        | 🔏 Aus: | chneiden         | Calibri        | ×          | 11 - A  | : <sub>^</sub> = | = =     | »-          | Zeilenumbruch |            |         |                | ٣     | 1           |               |         |                |       |      |          |          | 2            | Σ AutoSu     | mme * Ar | r A          | 1     |     |              |                      |
| Einfügen | J Forr | nat übertragen   | F K U          | - 00       | - 8     | A - ≣            | = =     | 日津津区        | Verbinden und | zentrieren | - 19-   | % 000 %        | £,0   | Bedingte    | Als Tabel     | le      |                |       |      |          | Einfüger | Löschen Form | at 🖉 Löscher | Sort     | ieren Suchen | und   |     |              |                      |
| Zwi      | chenab | lage G           |                | Schriftart |         |                  |         | Ausrich     | tung          |            |         | Zahl           |       | ormatierun  | g ronnaciere  | Fo      | rmatvorlagen   |       |      |          |          | Zellen       | -            | Bearbei  | ten          | ien - |     |              |                      |
|          | Q5     | <b>-</b> (=      | f <sub>×</sub> | 00:00:00   |         |                  |         |             |               |            |         |                |       |             |               |         |                |       |      |          |          |              |              |          |              |       |     |              | -                    |
|          |        |                  |                |            |         |                  |         |             |               |            |         |                |       |             |               |         |                |       |      |          |          |              |              |          |              |       |     |              | ^                    |
|          |        |                  |                |            |         |                  |         |             |               |            |         |                |       |             |               |         |                |       |      |          |          |              |              |          |              |       |     |              |                      |
| 12       | Α      | В                | С              | D          |         | E                | F       | G           | H I           | J          |         | K L            |       | M           | N             | 0       | Р              | 0     | 1    | R        | S        | т            | U            | V        | W            | Х     | Y   | Z            | AA                   |
| 1        |        | Woo              | che 1          |            | Monta   | e                | P       | Dienst      | ag T          |            | Mittwo  | ch 물           |       | Donne       | rstag         | P       | Fr             | eitag | ]    | <u> </u> |          |              |              |          |              |       |     |              |                      |
| 3        | Nr.    | Name d           | es Kindes      | von        | bis     | ;                | δv      | ron bi      | is 🖥          | von        | bis     | 5              | von   | - I         | ois           | 5       | von            | bis   | , i  | 5 Ges    | samtwoch | nenstunden   | Ø Betreu     | ungszeit |              |       |     |              |                      |
| 4        |        |                  |                |            |         |                  |         |             |               |            |         |                |       |             |               |         |                |       |      |          |          |              |              | _        |              |       |     |              |                      |
| 5        | 1      | Musterkind       | Lisa           |            | 8:00    | 16:00            |         | 8:00        | 16:00         |            | 8:00    | 16:00          |       | 8:00        | 16:00         |         | 0:0            |       | 0:00 |          | 32,      | 00           | 6,4          |          |              |       |     |              |                      |
| 7        | 3      |                  |                |            | 0:00    | 0:00             | , I     | 0:00        | 0:00          |            | 0:00    | 0:00           |       | 0:00        | 0:00          |         | 0:0            | 10    | 0:00 |          | 0,0      | 0            | 0,0          | 0<br>n   |              |       |     |              |                      |
| 8        | 4      |                  |                |            | 0:00    | 0:00             |         | 0:00        | 0:00          |            | 0:00    | 0:00           |       | 0:00        | 0:00          |         | 0:0            | 0     | 0:00 |          |          |              |              | -        |              | -     |     | 1            |                      |
| 9        | 5      |                  |                |            | 0:00    | 0:00             |         | 0:00        | 0:00          |            | 0:00    | 0:00           |       | 0:00        | 0:00          |         | 0:0            | 10    | 0:00 |          |          |              | E            |          |              |       | -   |              |                      |
| 10       | 6      |                  |                |            | 0:00    | 0:00             |         | 0:00        | 0:00          |            | 0:00    | 0:00           |       | 0:00        | 0:00          |         | 0:0            | 10    | 0:00 | 1        | N        |              | rre          | ıτag     |              |       | - × |              |                      |
| 11       | 7      |                  |                |            | 0:00    | 0:00             |         | 0:00        | 0:00          | -          | 0:00    | 0:00           |       | 0:00        | 0:00          |         | 0:0            | 0     | 0:00 |          |          |              |              | _        |              |       | =   |              |                      |
| 12       | 8      |                  |                |            | 0:00    | 0:00             |         | 0:00        | 0:00          | -          | 0:00    | 0:00           |       | 0:00        | 0:00          |         | 0:0            | 0     | 0:00 |          |          |              |              |          |              |       | =   |              |                      |
| 14       | 10     |                  |                |            | 0:00    | 0:00             |         | 0:00        | 0:00          |            | 0:00    | 0:00           |       | 0:00        | 0:00          |         | 0:0            | 10    | 0:00 |          | VO       | n            |              | bis      |              |       | G   | Ge           | sam                  |
| 15       | 11     |                  |                |            | 0:00    | 0:00             |         | 0:00        | 0:00          |            | 0:00    | 0:00           |       | 0:00        | 0:00          |         | 0:0            | 10    | 0:00 |          |          |              |              | _        |              | _     | _   | +            |                      |
| 16       | 12     |                  |                |            | 0:00    | 0:00             | )       | 0:00        | 0:00          |            | 0:00    | 0:00           |       | 0:00        | 0:00          |         | 0:0            | 0     | 0:00 |          |          |              |              |          |              |       |     |              |                      |
| 17       | 13     |                  |                |            | 0:00    | 0:00             |         | 0:00        | 0:00          |            | 0:00    | 0:00           |       | 0:00        | 0:00          |         | 0:0            | 10    | 0:00 |          |          |              |              |          |              |       |     |              |                      |
| 18       | 14     |                  |                |            | 0:00    | 0:00             |         | 0:00        | 0:00          | _          | 0:00    | 0:00           |       | 0:00        | 0:00          |         | 0:0            | 10    | 0:00 |          |          |              |              |          |              |       |     |              |                      |
| 19       | 15     |                  |                |            | 0:00    | 0:00             |         | 0:00        | 0:00          | _          | 0:00    | 0:00           |       | 0:00        | 0:00          |         | 0:0            | 0     | 0:00 |          |          |              | 0:00         |          |              | 0:00  |     | $\mathbf{T}$ |                      |
| 20       | 10     |                  |                |            | 0:00    | 0:00             |         | 0:00        | 0:00          | -          | 0:00    | 0:00           |       | 0:00        | 0:00          |         | 0:0            | 0     | 0:00 |          |          |              |              |          |              |       |     | <u> </u>     |                      |
| 21       | 18     |                  |                |            | 0:00    | 0:00             |         | 0:00        | 0:00          |            | 0:00    | 0:00           |       | 0:00        | 0:00          |         | 0:0            | 10    | 0:00 |          |          |              | 0.00         |          |              | 0.00  | E   |              |                      |
| 23       | 19     |                  |                |            | 0:00    | 0:00             |         | 0:00        | 0:00          |            | 0:00    | 0:00           |       | 0:00        | 0:00          |         | 0:0            | 0     | 0:00 |          |          |              | 0.00         |          |              | 0.00  |     | <b>—</b>     |                      |
| 24       | 20     |                  |                |            | 0:00    | 0:00             | )       | 0:00        | 0:00          |            | 0:00    | 0:00           |       | 0:00        | 0:00          |         | 0:0            | 0     | 0:00 |          |          |              |              |          |              |       |     |              |                      |
| 25       | 21     |                  |                |            | 0:00    | 0:00             |         | 0:00        | 0:00          |            | 0:00    | 0:00           |       | 0:00        | 0:00          |         | 0:0            | 10    | 0:00 |          |          |              | 0:00         |          |              | 0:00  |     | 1            |                      |
| 26       | 22     |                  |                |            | 0:00    | 0:00             |         | 0:00        | 0:00          |            | 0:00    | 0:00           |       | 0:00        | 0:00          |         | 0:0            | 0     | 0:00 | 1        |          |              |              |          |              |       |     | -            |                      |
| 27       | 23     |                  |                |            | 0:00    | 0:00             |         | 0:00        | 0:00          |            | 0:00    | 0:00           | 1     | 0:00        | 0:00          |         | 0:0            | 0     | 0:00 |          |          |              | 0.00         |          |              | 0.00  |     | 1            |                      |
| 28       | 24     |                  |                |            | 0:00    | 0:00             | ,       | 0:00        | 0:00          |            | 0:00    | 0:00           | 1     | 0:00        | 0:00          |         | 0:0            | 0     | 0:00 |          |          |              | 0.00         |          |              | 0.00  |     | -            |                      |
| 30       | 26     |                  |                |            | 0:00    | 0:00             |         | 0:00        | 0:00          |            | 0:00    | 0:00           |       | 0:00        | 0:00          |         | 0:0            | 10    | 0:00 |          |          |              | 0.00         |          |              | 0.00  |     |              |                      |
| 31       | 27     |                  |                |            | 0:00    | 0:00             | )       | 0:00        | 0:00          |            | 0:00    | 0:00           |       | 0:00        | 0:00          |         | 0:0            | 0     | 0:00 |          |          |              | 0:00         |          |              | 0:00  |     |              |                      |
| 32       | 28     |                  |                |            | 0:00    | 0:00             | )       | 0:00        | 0:00          |            | 0:00    | 0:00           |       | 0:00        | 0:00          |         | 0:0            | 10    | 0:00 |          |          |              |              |          |              |       |     | 1            |                      |
| 33       | 29     |                  |                |            | 0:00    | 0:00             | )       | 0:00        | 0:00          |            | 0:00    | 0:00           |       | 0:00        | 0:00          |         | 0:0            | 10    | 0:00 |          |          |              | 0:00         |          |              | 0:00  |     | 1            |                      |
| 34       | 30     |                  |                |            | 0:00    | 0:00             |         | 0:00        | 0:00          |            | 0:00    | 0:00           | -     | 0:00        | 0:00          |         | 0:0            | 0     | 0:00 | 1        |          |              |              |          |              |       |     |              |                      |
| 35       | 31     |                  |                |            | 0:00    | 0:00             |         | 0:00        | 0:00          |            | 0:00    | 0:00           | 1     | 0:00        | 0:00          |         | 0:0            | 0     | 0:00 |          |          | 0            | 0,0          | 0        |              |       |     |              |                      |
| 37       | 33     |                  |                |            | 0:00    | 0:00             | ,       | 0:00        | 0:00          |            | 0:00    | 0:00           |       | 0:00        | 0:00          |         | 0:0            | 0     | 0:00 | 1        | 0,0      | 0            | 0,0          | 5<br>D   |              |       |     |              |                      |
| 38       | 34     |                  |                | 1          | 0:00    | 0:00             |         | 0:00        | 0:00          |            | 0:00    | 0:00           | 1     | 0:00        | 0:00          |         | 0:0            | 10    | 0:00 |          | 0,0      | 10           | 0,0          | D        |              |       |     |              |                      |
|          | Kind   | er / Formular    | Woche 1        | Woche      | 2 / Woo | the 3 $/ W$      | oche 4  | /Woche 5 /  | Woche 6 / Wo  | che 7 /\   | Voche 8 | Gesamt / 🕄     | 1/-   |             |               |         | 1              | 1     | •    |          |          |              |              |          |              |       |     |              | ►   ·                |
| Bereit   |        |                  |                |            |         |                  |         |             |               |            |         |                |       |             |               |         |                |       |      |          |          |              |              |          |              |       |     | 1% (-)       |                      |

## Schritt 5:

Sobald Sie die achte Woche eingetragen haben, drucken Sie <u>nur</u> das Tabellenblatt "Gesamt" aus und senden dies von 2 zeichnungsberechtigten KV-Mitgliedern unterschrieben an den Fachbereich Kindertagesstätten.

| atei Start Einfr                                            | igen Seitenlayout Formeln Daten Überprüfen Ansich        | t Entwicklertools | Dokumentat<br>Team ES OFFICEtools ES EXCELI | ion_Anwesenhei<br>ools ES WO | tadsx - Microsof<br>WtoKB | t Excel | _       |         | -       |         |          | -                |
|-------------------------------------------------------------|----------------------------------------------------------|-------------------|---------------------------------------------|------------------------------|---------------------------|---------|---------|---------|---------|---------|----------|------------------|
| 🚽 Speichern<br>🕵 Speichern unter<br>🍯 Öffnen<br>🍟 Schließen | Drucken                                                  |                   |                                             |                              |                           |         |         |         |         |         |          |                  |
| nformationen                                                | Drucker                                                  |                   |                                             |                              |                           |         |         |         |         |         |          |                  |
| Zuletzt<br>/erwendet                                        | Druckereigenschaften                                     |                   | Einrichtung/RT-Num                          | mer /                        |                           |         |         |         |         | Zeit    | raum     |                  |
| Neu                                                         | Einstellungen                                            |                   | (2 Zeichnungsberechti                       | gte KV-                      |                           |         |         |         |         | (KW X   | X - XX): |                  |
| Drucken                                                     | Aktive Tabellen drucken                                  |                   | Mitglieder):                                |                              |                           |         |         |         |         |         |          |                  |
| Speichern und                                               | Seiten:                                                  |                   |                                             | Woche 1                      | Woche 2                   | Woche 3 | Woche 4 | Woche 5 | Woche 6 | Woche 7 | Woche 8  |                  |
| Hilfe                                                       | Einseitiger Druck                                        |                   | Nr. Name des Kindes                         |                              |                           |         |         |         |         |         |          | Ø Betreuungszeit |
| ) Ontionen                                                  | Nur auf eine Seite des Blatts drucken                    |                   | 1 Musterkind Lisa                           | 8,00                         | 0,00                      | 0,00    | 0,00    | 0,00    | 0,00    | 0,00    | 0,00     | 8,00             |
| Beenden                                                     | 1;2;3 1;2;3                                              |                   | 2                                           | 0,00                         | 0,00                      | 0,00    | 0,00    | 0,00    | 0,00    | 0,00    | 0,00     | 0,00             |
|                                                             |                                                          |                   | 4                                           | 0,00                         | 0,00                      | 0,00    | 0,00    | 0,00    | 0,00    | 0,00    | 0,00     | 0,00             |
|                                                             |                                                          |                   | 5                                           | 0,00                         | 0,00                      | 0,00    | 0,00    | 0,00    | 0,00    | 0,00    | 0,00     | 0,00             |
|                                                             | Querformat 👻                                             |                   | 7                                           | 0,00                         | 0,00                      | 0,00    | 0,00    | 0,00    | 0,00    | 0,00    | 0,00     | 0,00             |
|                                                             | A4 (210 x 297 mm)                                        |                   | 8                                           | 0,00                         | 0,00                      | 0,00    | 0,00    | 0,00    | 0,00    | 0,00    | 0,00     | 0,00             |
|                                                             | 21 cm x 29,7 cm                                          |                   | 9                                           | 0,00                         | 0,00                      | 0,00    | 0,00    | 0,00    | 0,00    | 0,00    | 0,00     | 0,00             |
|                                                             | Letzte benutzerdefinierte Seitenrandeinstellung          |                   | 10                                          | 0,00                         | 0,00                      | 0,00    | 0,00    | 0,00    | 0,00    | 0,00    | 0,00     | 0,00             |
|                                                             | Links: 0,5 cm Rechts: 0,5 cm                             |                   | 12                                          | 0,00                         | 0,00                      | 0,00    | 0,00    | 0,00    | 0,00    | 0,00    | 0,00     | 0,00             |
|                                                             | Alle Spalten auf einer Seite darstellen                  |                   | 13                                          | 0,00                         | 0,00                      | 0,00    | 0,00    | 0,00    | 0,00    | 0,00    | 0,00     | 0,00             |
|                                                             | Die Druckausgabe auf die Breite einer Seite verkleinern. |                   | 14                                          | 0,00                         | 0,00                      | 0,00    | 0,00    | 0,00    | 0,00    | 0,00    | 0,00     | 0,00             |
|                                                             | Serte einrichten                                         |                   | 15                                          | 0,00                         | 0,00                      | 0,00    | 0,00    | 0,00    | 0,00    | 0,00    | 0,00     | 0,00             |
|                                                             |                                                          |                   | 17                                          | 0,00                         | 0,00                      | 0,00    | 0,00    | 0,00    | 0,00    | 0,00    | 0,00     | 0,00             |
|                                                             |                                                          |                   | 18                                          | 0,00                         | 0,00                      | 0,00    | 0,00    | 0,00    | 0,00    | 0,00    | 0,00     | 0,00             |
|                                                             |                                                          |                   | 19                                          | 0,00                         | 0,00                      | 0,00    | 0,00    | 0,00    | 0,00    | 0,00    | 0,00     | 0,00             |
|                                                             |                                                          |                   | 20                                          | 0,00                         | 0,00                      | 0,00    | 0,00    | 0,00    | 0,00    | 0,00    | 0,00     | 0,00             |
|                                                             |                                                          |                   | 22                                          | 0,00                         | 0,00                      | 0.00    | 0.00    | 0,00    | 0,00    | 0,00    | 0,00     | 0.00             |
|                                                             |                                                          |                   | 23                                          | 0,00                         | 0,00                      | 0,00    | 0,00    | 0,00    | 0,00    | 0,00    | 0,00     | 0,00             |
|                                                             |                                                          |                   | 24                                          | 0,00                         | 0,00                      | 0,00    | 0,00    | 0,00    | 0,00    | 0,00    | 0,00     | 0,00             |
|                                                             |                                                          |                   | Seite 1 von 4                               |                              |                           |         |         |         |         |         |          |                  |
|                                                             |                                                          |                   |                                             |                              |                           |         |         |         |         |         |          |                  |
|                                                             |                                                          |                   |                                             |                              |                           |         |         |         |         |         |          |                  |
|                                                             |                                                          | d 1 word b        |                                             |                              |                           |         |         |         |         |         |          |                  |
|                                                             |                                                          | N I VON4 ₽        |                                             |                              |                           |         |         |         |         |         |          |                  |

Obige Einstellungen sollten für ein optimales Druckergebnis ausgewählt werden.